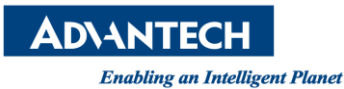

## Advantech AE Technical Share Document

| Date     | 2015 / 03 / 27                                    | SR#             | 1-2031091314 |
|----------|---------------------------------------------------|-----------------|--------------|
| Category | ■ FAQ □ SOP                                       | Related OS      | WinCE5       |
| Abstract | Steps of upgrade the new firmware on APAX coupler |                 |              |
| Keyword  | Firmware, APAX, update                            |                 |              |
| Related  |                                                   |                 |              |
| Product  | APAX-SU/UAE & BE, APA                             | 4X-5U/1, APAX-5 | 072          |

## [Problem]

1. How to upgrade the new firmware on APAX coupler?

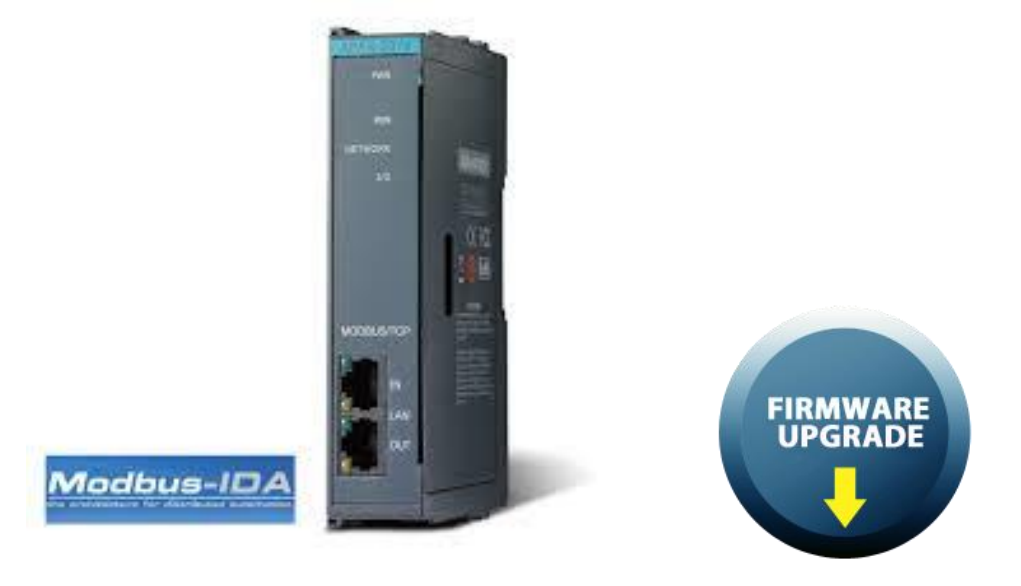

## [Solution]

- Download the Advantech APAX/ADAM .Net utility from the website <u>http://support.advantech.com/support/DownloadSRDetail\_New.aspx?SR\_ID=1-2AKUDB</u> <u>&Doc\_Source=Download</u>
- 2. Use Advantech APAX/ADAM .Net utility to search and connect the APAX coupler as APAX-5070. Then set your PC and APAX-5070 at the same network segment.

| Advantech Adam/Apax .NET Utility (Wi | in32) Version 2.05.06 (B02)                                  |
|--------------------------------------|--------------------------------------------------------------|
| File Tools Setup Help                |                                                              |
|                                      |                                                              |
|                                      |                                                              |
|                                      | Information Setting Modbus Address Setting Data Stream Alarm |
| COM2                                 |                                                              |
| Elemet                               | AFAX-50/0                                                    |
| 10.0.110                             | Firmware Version 81.21 Download                              |
| 10.0.0.70-[APAX-5070]                |                                                              |
| 192.168.229.1                        | FPGA                                                         |
|                                      |                                                              |
|                                      | Kemel                                                        |
| Others                               | Firmware Version A1.30 Download                              |
| Favorite Group                       | Backup System Setting                                        |
| H- Wireless Sensor Networks          | Controller ID 0 🕂 Apply                                      |
|                                      | Device                                                       |
|                                      | Name APAX-5070                                               |
|                                      | Description Modbus/TCP Communication Coupler.                |
|                                      | () and ()                                                    |
|                                      | т Арру                                                       |
|                                      | Description Support Modules                                  |
|                                      | Switch ID                                                    |
|                                      | 0                                                            |
|                                      |                                                              |
|                                      | 3 4                                                          |
|                                      | 5                                                            |

- Search the new F/W from website <u>http://support.advantech.com/support/new\_default.aspx</u> Using the keyword as "APAX-5070" to download the new F/W
- 4. Click the "Download" button and confirm and choose the appropriate "CPU" firmware version

| Firmware Version                       | A1.21 | Download |                                       |
|----------------------------------------|-------|----------|---------------------------------------|
| FPGA<br>Firmware Version               | A1.05 | Download |                                       |
| Kernel<br>Firmware Version             | A1.30 | Download |                                       |
| Backup System Setti<br>Controller ID 0 | ng    | Apply    |                                       |
| Device                                 |       |          | · · · · · · · · · · · · · · · · · · · |

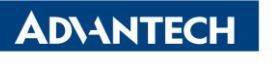

| ling an Intelligent Planet |
|----------------------------|
|----------------------------|

|                                       | and the second second second second second second second second second second second second second second second |                     |                   |        |
|---------------------------------------|----------------------------------------------------------------------------------------------------|---------------------|-------------------|--------|
|                                       | 本機磁碟 (C:) ▶ 使用者 ▶ Neal.Chen ▶ Desk                                                                               | top                 |                   |        |
| 組合管理 ▼ 新増資料                           | 料夾                                                                                                    |                     |                   |        |
| → 我的要要                                | 名稱                                                                                                    | 修改日期                | 類型                | 大小     |
|                                       | APAX5070A121806UT bin                                                                                            | 2014/5/30 下午 04-24  | RINI 檔安           | 147 KB |
| · · · · · · · · · · · · · · · · · · · | 新道資料本                                                                                                    | 2014/5/30 十年 10:05  | 福安密料本             | 147 10 |
| 1 天世                                  | → 研菇内部文件                                                                                                    | 2014/7/2下午 03:27    | 福史咨判太             |        |
| 1 =0                                  | VIDE                                                                                                    | 2014/1/8 下午 03-28   | 檔案容料本             |        |
| Pa / # 2# /西                          |                                                                                                    | 2013/8/9下午 04:08    | 福塞咨判本             |        |
|                                       | TEST 28-05-2014                                                                                                  | 2014/5/29 上午 05:42  | 福室咨利本             |        |
| X14                                   | 120120-00-2014                                                                                                   | 2027/0/20 2 1 00.12 | IN STE ALL IN ALL |        |
|                                       |                                                                                                    |                     |                   |        |
|                                       | Information                                                                                                    | X                   | 66.43 %           |        |

5. Click the "Download" button and confirm and choose the appropriate "DSP" firmware version

| PAX-5070         |       |          |
|------------------|-------|----------|
| Firmware —       |       |          |
| Firmware Version | A1.21 | Download |
| FPGA             |       |          |
| Firmware Version | A1.05 | Download |
| Kemel            | r     |          |
| Firmware Version | A1.30 | Download |
|                  | 1     |          |

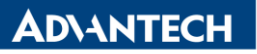

Enabling an Intelligent Planet

| 📉 開啟茜檔      | A REAL PROPERTY AND                                                                                                    |                                            | -                           |       |
|-------------|----------------------------------------------------------------------------------------------------|--------------------------------------------|-----------------------------|-------|
|             | 本機磁碟 (C:) ▶ 使用者 ▶ Neal.Chen )                                                                                                    | Desktop                                    |                             |       |
| 組合管理 ▼ 新増資: | 料夾                                                                                                    |                                            |                             |       |
| ☆ 我的最愛      | 名稱                                                                                                    | 修改日期                                       | 類型                          | 大小    |
| ■ 桌面        | KernelA130B07UT.ldr                                                                                                    | 2013/3/18 下午 05:42                         | LDR 檔案                      | 69 KB |
| 💹 最近的位置     | 新增資料夾 類型:                                                                                                    | LDR 檔案 2014/5/30 上午 10:05                  | 檔案資料夾                       |       |
| 🗼 下載        |                                                                                                    | 68.7 KB 2014/7/2 N午 03:27<br>日期: 2013/3/18 | <b>福案資料</b> 夾<br>堪安 密料本     |       |
|             |                                                                                                    | 2012/2/0 下午 04-02                          | <b>田来</b> 具 44 天<br>虚安 密料 市 |       |
| ſ           | Downloading                                                                                                    |                                            |                             |       |
|             | , official and a second second s |                                            |                             |       |
|             | Module rebooting                                                                                                    |                                            |                             |       |
|             | ,                                                                                                    |                                            |                             |       |
|             |                                                                                                    |                                            |                             |       |
|             |                                                                                                    |                                            | 33.79 %                     |       |
|             |                                                                                                    |                                            | 55.25 10                    |       |
| L           |                                                                                                    |                                            |                             |       |
|             | Information                                                                                                    |                                            |                             |       |
|             | Information                                                                                                    |                                            | <b>J</b>                    |       |
|             | Information                                                                                                    |                                            |                             |       |
|             | Information                                                                                                    |                                            |                             |       |
|             |                                                                                                    | aload firmware donel                       |                             |       |
|             | Down                                                                                                    | nload firmware done!                       |                             |       |
|             | Down                                                                                                    | nload firmware done!                       |                             |       |
|             | Down                                                                                                    | nload firmware done!                       |                             |       |
|             | Down                                                                                                    | nload firmware done!                       |                             |       |
|             | Down                                                                                                    | nload firmware done!<br>確定                 |                             |       |